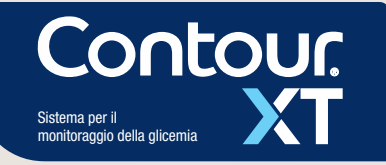

Per verificare la possibilità di registrare online lo strumento, visitare www.diabetes.ascensia.com/registration

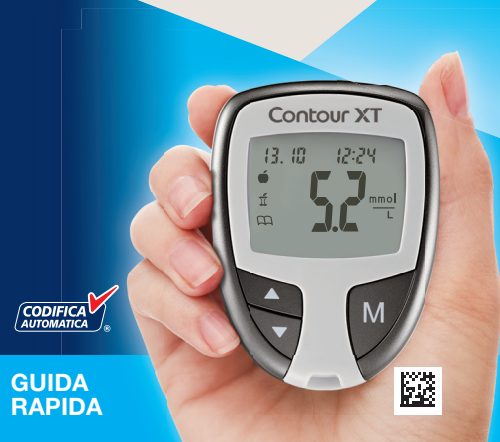

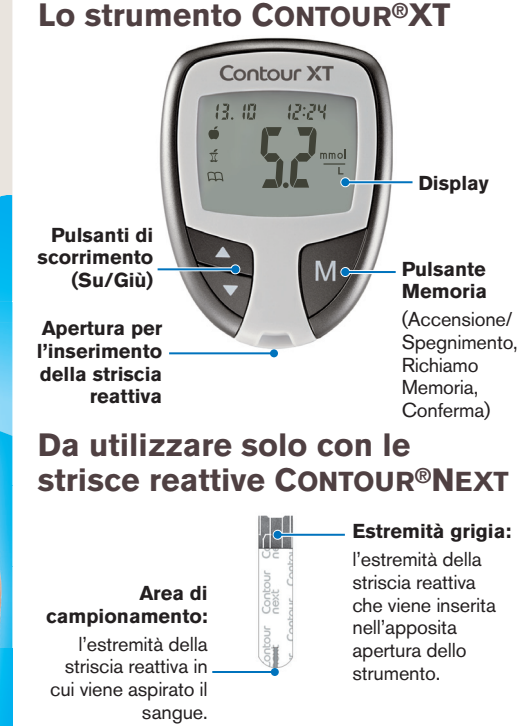

Istruzioni di base per l'esecuzione del test

# **Preparazione al test**

eseguire il test.

2. Inserire l'estremità

ariaia della striscia

3. Lo strumento si

pungidito.

rimuoverlo.

reattiva nell'apposita

accende e sul display

verrà visualizzata una

pronto per eseguire il test.

5. Allentare il cappuccio

protettivo rotondo della

lancetta ruotandolo di

<sup>1</sup>/<sub>4</sub> di giro, ma senza

striscia reattiva con una goccia di sangue

4. Rimuovere il coprilancetta dal dispositivo

lampeggiante per informare che lo strumento è

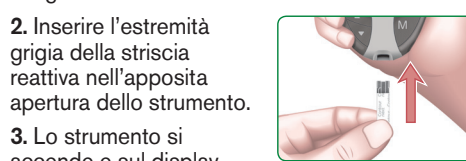

6. Inserire saldamente la lancetta nel dispositivo 1. Lavare e asciugare bene le mani prima di

pungidito fino in fondo.

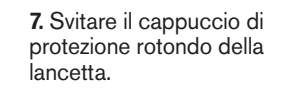

8. Riposizionare il coprilancetta.

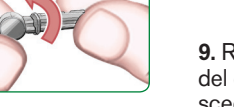

scegliere la profondità di puntura.

## Per le istruzioni complete, consultare il Manuale d'uso di CONTOUR XT e l'inserto del dispositivo pungidito. /!\ ATTENZIONE: il dispositivo pungidito fornito con il kit è studiato per essere utilizzato da un solo paziente.

### I. Premere con decisione il dispositivo pungidito contro la zona da pungere e premere il pulsante di rilascio.

2. Per favorire la formazione della goccia di sangue, massaggiare la mano e il dito verso la zona della puntura.

# Esecuzione del test

1. Utilizzare solo strisce reattive CONTOUR NEXT con lo strumento CONTOUR XT.

2. Accostare la punta della striscia reattiva alla goccia di sangue. Il sangue viene aspirato nella striscia reattiva attraverso l'area di campionamento.

3. Mantenere la striscia reattiva a contatto con la goccia di sangue finché lo strumento non emette un segnale acustico.

9. Regolare il selettore del coprilancetta per

# Prelievo della goccia di sangue

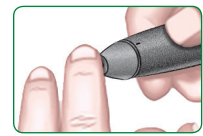

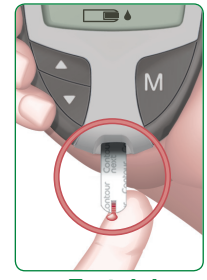

Test dal polpastrello

4. Il risultato viene visualizzato dopo un conto alla rovescia di 5 secondi.

5. Per spegnere lo strumento, rimuovere la striscia reattiva. Smaltire sempre adequatamente la striscia reattiva usata per evitare lesioni o contaminazioni di altre persone.

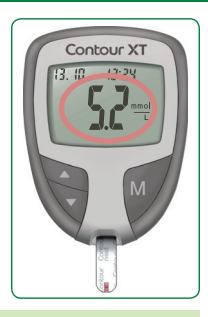

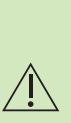

Per rimuovere la lancetta dal dispositivo pungidito consultare le istruzioni complete riportate nell'inserto del dispositivo pungidito.

Le immagini del dispositivo pungidito hanno soltanto finalità illustrative.

Per uso diagnostico in vitro.

È necessaria assistenza? Contattare il Servizio Clienti Tel.: 061 544 79 90 www.ascensia-diabetes.ch

# Utilizzo della Modalità avanzata

# Potenziale rischio biologico

Tutti i sistemi per la misurazione della glicemia sono considerati a rischio biologico.

Gli operatori sanitari o le persone che utilizzano questo sistema su più pazienti devono attenersi alla procedura di controllo delle infezioni approvata dalla struttura sanitaria di appartenenza. Tutti i prodotti che entrano in contatto con il sangue umano devono essere trattati, anche dopo essere stati puliti, come materiali potenzialmente in grado di trasmettere malattie infettive.

L'utilizzatore deve seguire le raccomandazioni per la prevenzione di malattie trasmissibili con il sangue in ambito sanitario come raccomandato per campioni umani potenzialmente infetti.

Per maggiori informazioni, consultare il Manuale d'uso.

© 2021 Ascensia Diabetes Care Holdings AG. Tutti i diritti riservati.

Ascensia, il logo Ascensia Diabetes Care, Clinilog, Contour, Glucofacts e il logo No Coding (Codifica Automatica) sono marchi commerciali e/o marchi registrati di Ascensia Diabetes Care Holdings AG.

# Impostazione dello strumento in Modalità avanzata

Per impostare lo strumento in Modalità avanzata e utilizzare i marcatori pre e post prandiali e altre funzionalità disponibili:

- **1.** Premere **M** per accendere lo strumento.
- 2. Premere e mantenere premuto per 3 secondi il tasto ▲ oppure ▼.
- 3. L'indicazione L-1 lampeggerà.
- **4.** Premere il tasto ▲ oppure ▼ per visualizzare L-2.
- 5. Premere il tasto M per confermare l'impostazione.

Per scoprire come queste funzionalità aggiuntive possono aiutare a gestire il diabete. contattare il Servizio Clienti Tel.: 061 544 79 90 www.ascensia-diabetes.ch

# (Ū)) www.patents.ascensia.com

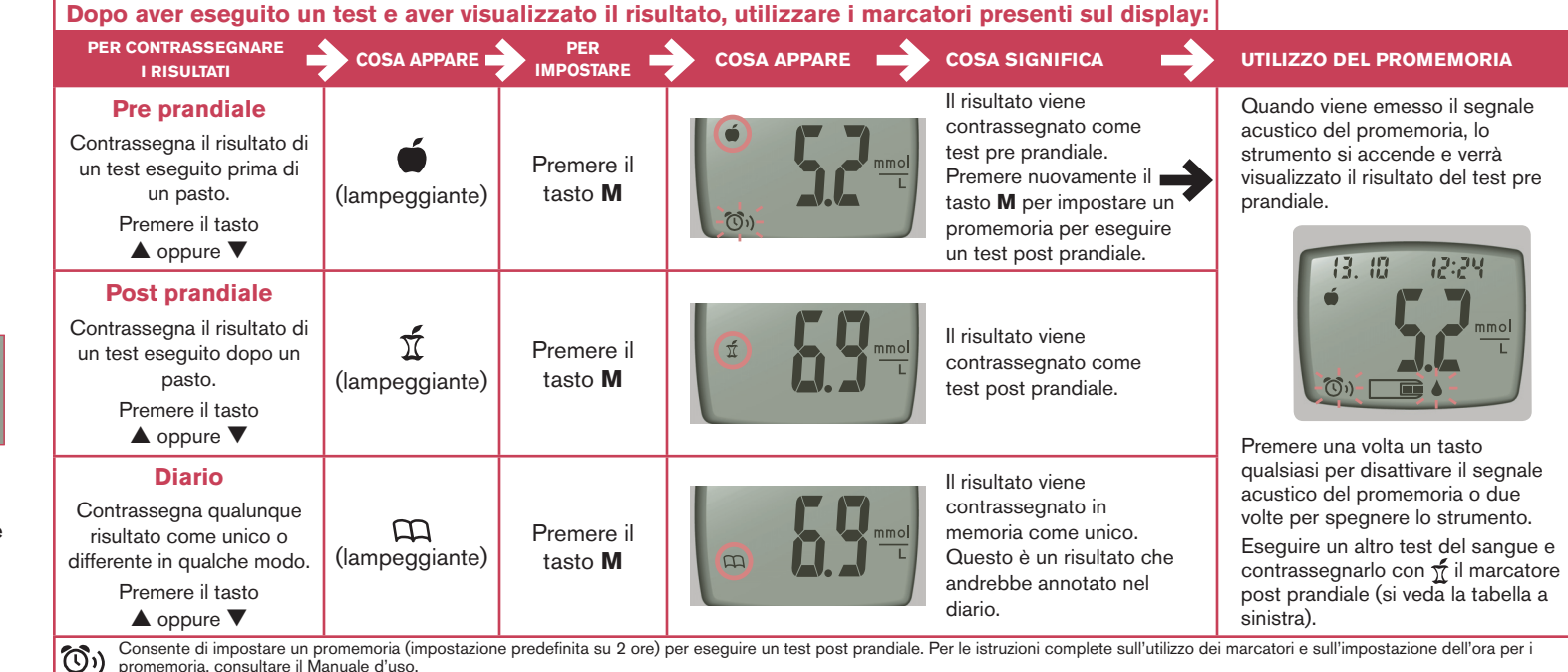

# Codici e simboli di errore

Per un elenco completo dei codici di errore, consultare il Manuale d'uso.

| E1 🌡 | Temperatura fuori intervallo.                                                                                                    |
|------|----------------------------------------------------------------------------------------------------|
| E2   | La striscia reattiva non ha aspirato<br>una quantità di sangue sufficiente per<br>eseguire un'analisi accurata.<br>Eseguire nuovamente il test usando<br>una nuova striscia reattiva. |
| E3   | Lo strumento rileva una striscia<br>reattiva usata oppure è stata usata<br>una soluzione di controllo errata.<br>Eseguire nuovamente il test usando<br>una nuova striscia reattiva.   |
| E11  | Risultato anomalo.<br>Eseguire nuovamente il test usando<br>una nuova striscia reattiva.                                                                                              |

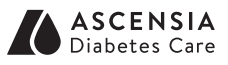

CE 2797

Distributore per la Svizzera: Ascensia Diabetes Care Switzerland AG Peter Merian-Strasse 90 CH-4052 Basel

Tel.: 061 544 79 90 E-mail: info@ascensia.ch www.ascensia-diabetes.ch

www.diabetes.ascensia.com

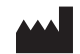

Ascensia Diabetes Care Holdings AG Peter Merian-Strasse 90 4052 Basel, Switzerland

90008373 Rev. 03/21